# MANUAL DE CADASTRAMENTO: COMUT

Universidade Metodista de Piracicaba Programa de Capacitação de Usuário

### ) <u>Acesse o site: www.ibict.br</u>

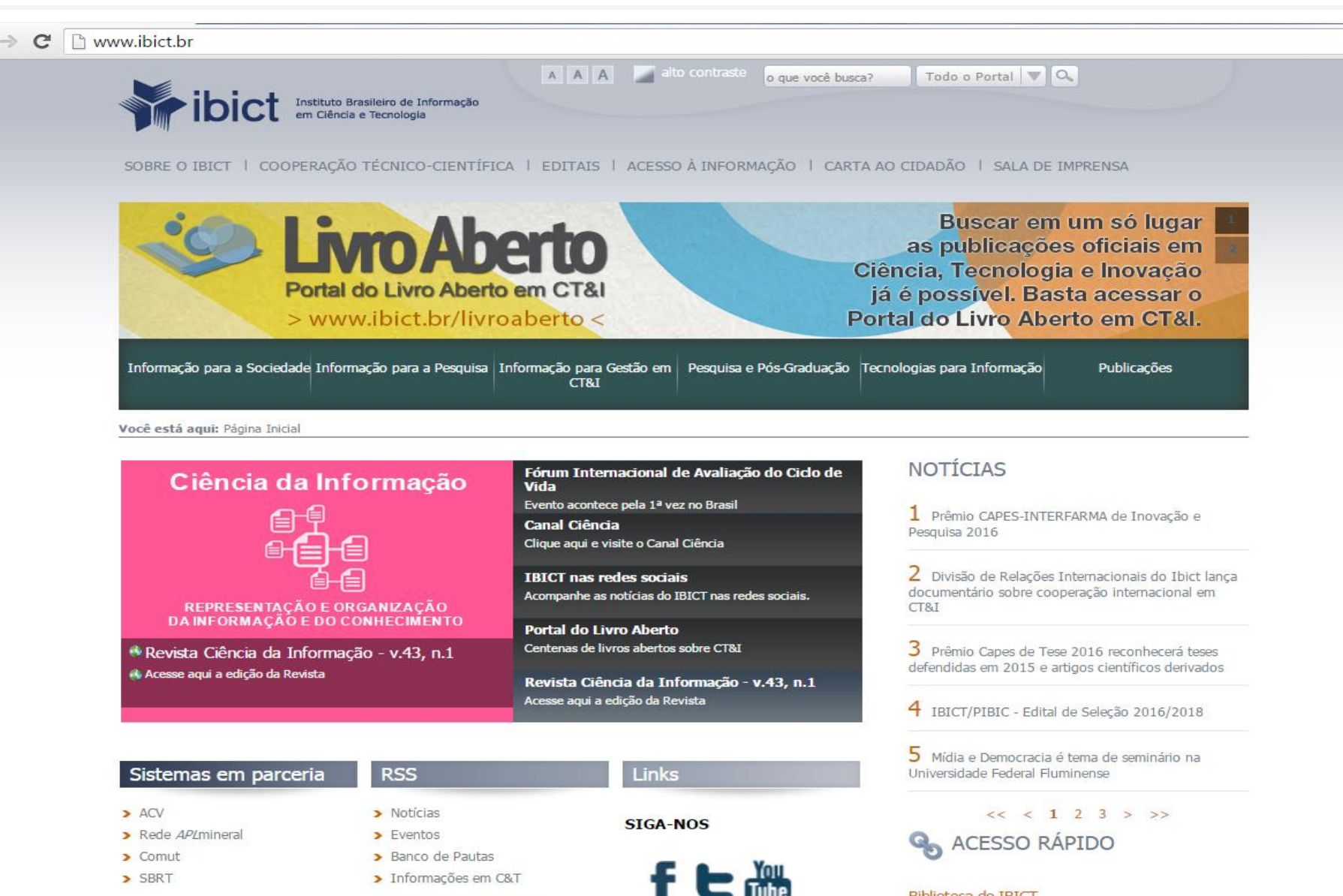

Biblioteca do IBICT

Revista Ciência da Informação

52

somos membros da

SOBRE O RSS DO IBICT

### 2) Clique em 'Informação para a Pesquisa' e, em seguida em;

### 3) <u>'Catálogo Coletivo Nacional de Publicações Seriadas (CCN)'</u>

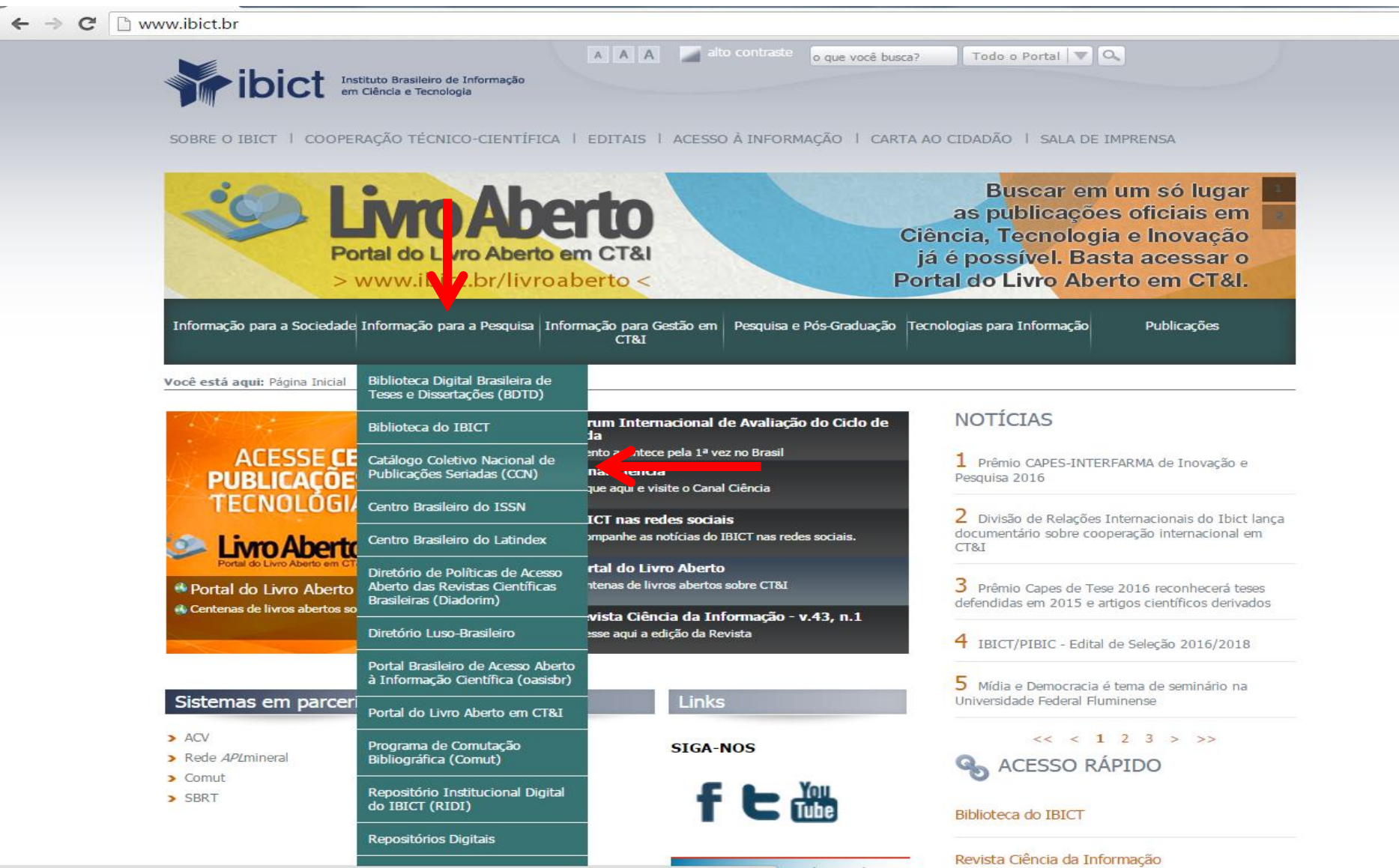

www.ibict.br/informacao-para-ciencia-tecnologia-e-inovacao /catalogo-coletivo-nacional-de-publicacoes-seriadas%28ccn%29 tembros do

23

### 4) Clique na palavra 'COMUT'

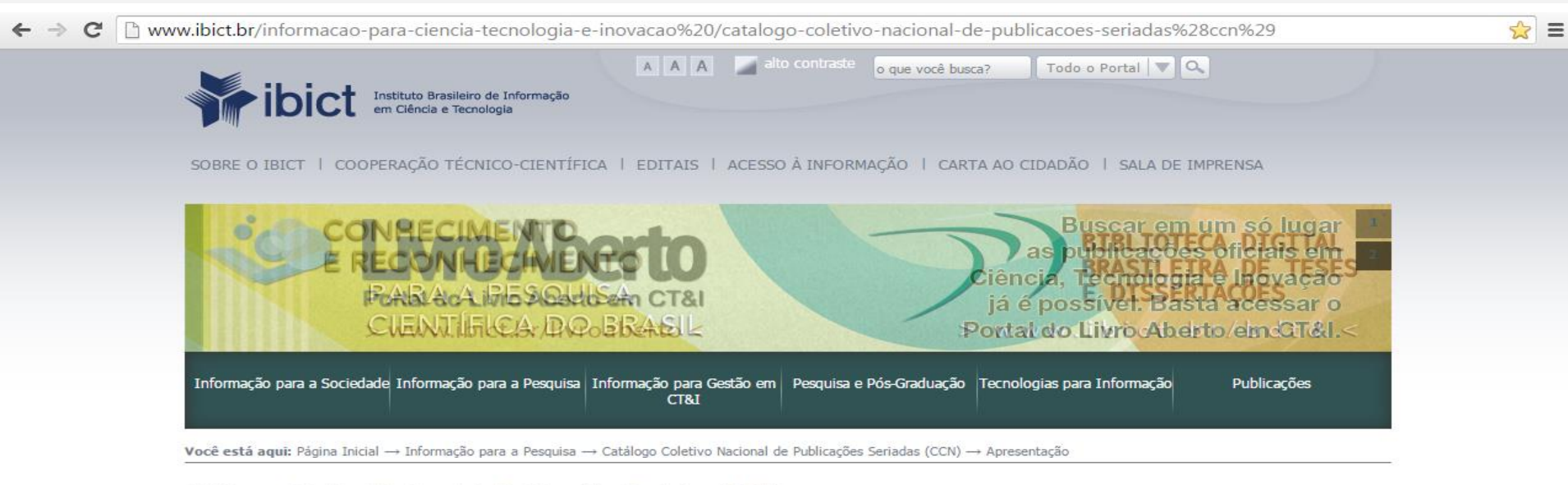

#### Catálogo Coletivo Nacional de Publicações Seriadas (CCN)

Apresentação Sobre o CCN Sistema CCN Contatos Consulta ao CCN

#### Apresentação

O CCN (Catálogo Coletivo Nacional de Publicações Seriadas) é um catálogo de acesso público que reúne informações sobre as coleções de publicações seriadas nacionais e estrangeiras disponíveis nas bibliotecas brasileiras. Essas bibliotecas, que compõem a rede CCN, possuem acervos automatizados e atuam de maneira cooperativa sob a coordenação do IBICT.

Os objetivos do catálogo coletivo são difundir, identificar e localizar publicações e existentes no país; estabelecer políticas de aquisição de coleções; padronizar a entrada dos títulos conforme critérios internacionais; promover o intercâmbio entre biblicaceas, por une do @COMUT.

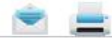

### 5) Entramos na página do COMUT

 $\leftarrow \rightarrow \mathbf{C}$   $\square$  comut.ibict.br/comut/do/index?op=filtroForm

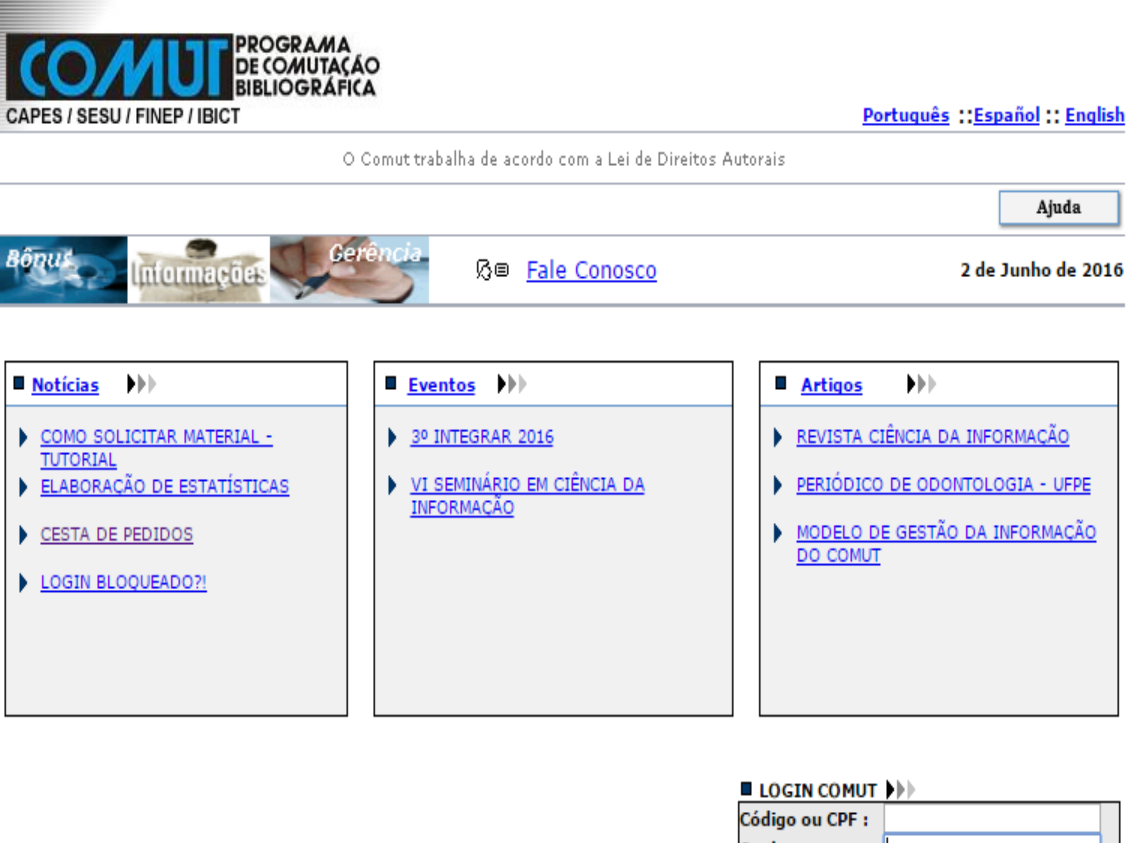

| PESQUISA BIBLIOTECA | PESQUISA BIBLIOTECA |
|---------------------|---------------------|
| BASE                | SOLICITANTE         |
| ок                  | ок                  |

| LOGIN COMUT           |  |
|-----------------------|--|
| Código ou CPF :       |  |
| Senha :               |  |
| Cadastre-se           |  |
| Esqueceu a sua senha? |  |

Notícias | Eventos | Artigos | Fale Conosco | Home Bônus | Informações | Gerência

CCN | BDB | BDTD | CNEN | PROSSIGA | CAPES

¶☆ Ξ

### 6) Clique em 'Cadastre-se' para você ter acesso ao COMUT

C icomut.ibict.br/comut/do/index?op=filtroForm

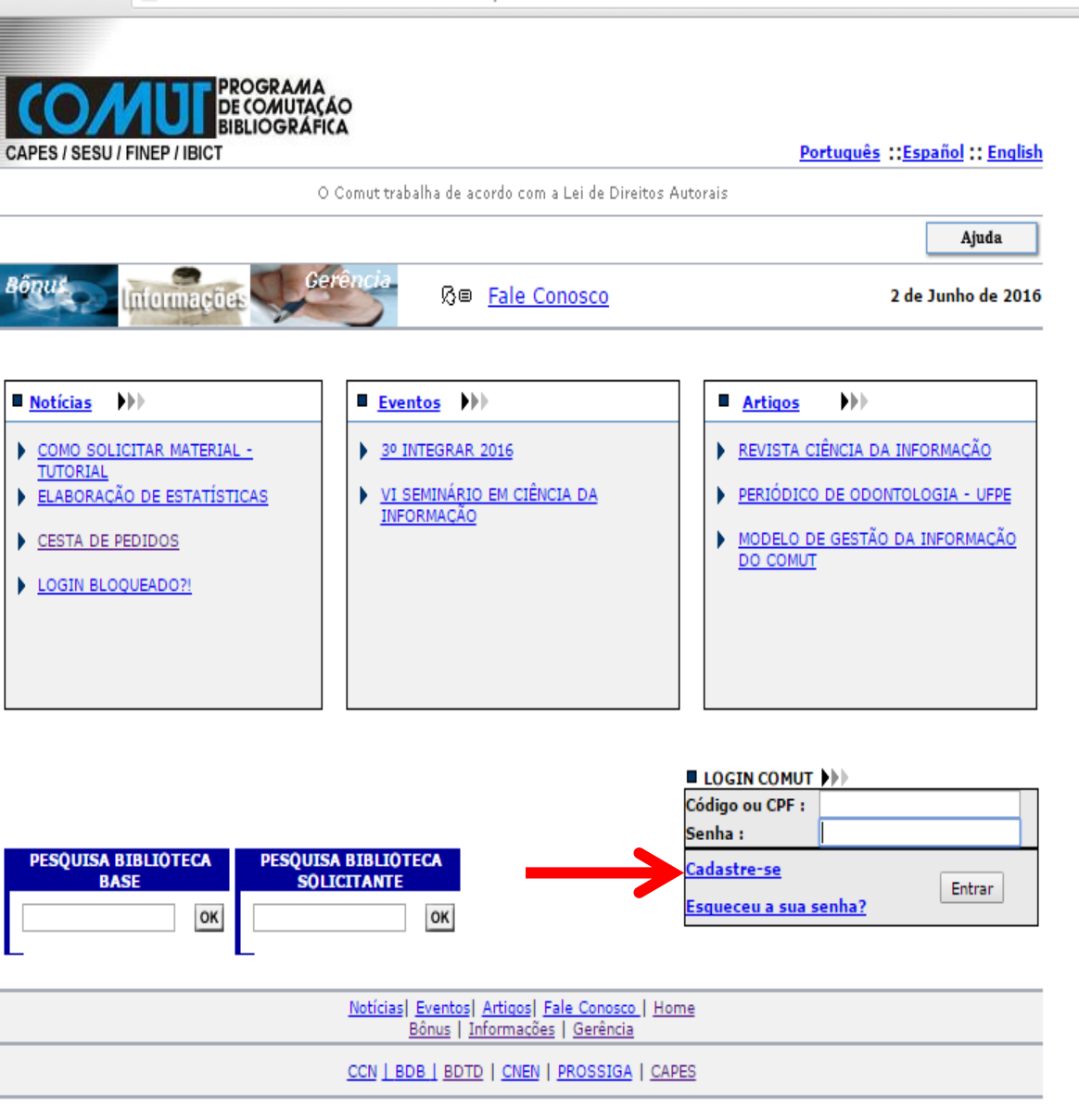

¶☆ Ξ

7) <u>Após a realização do cadastro;</u>
8) <u>Faça seu login para ter acesso ao COMUT</u>.

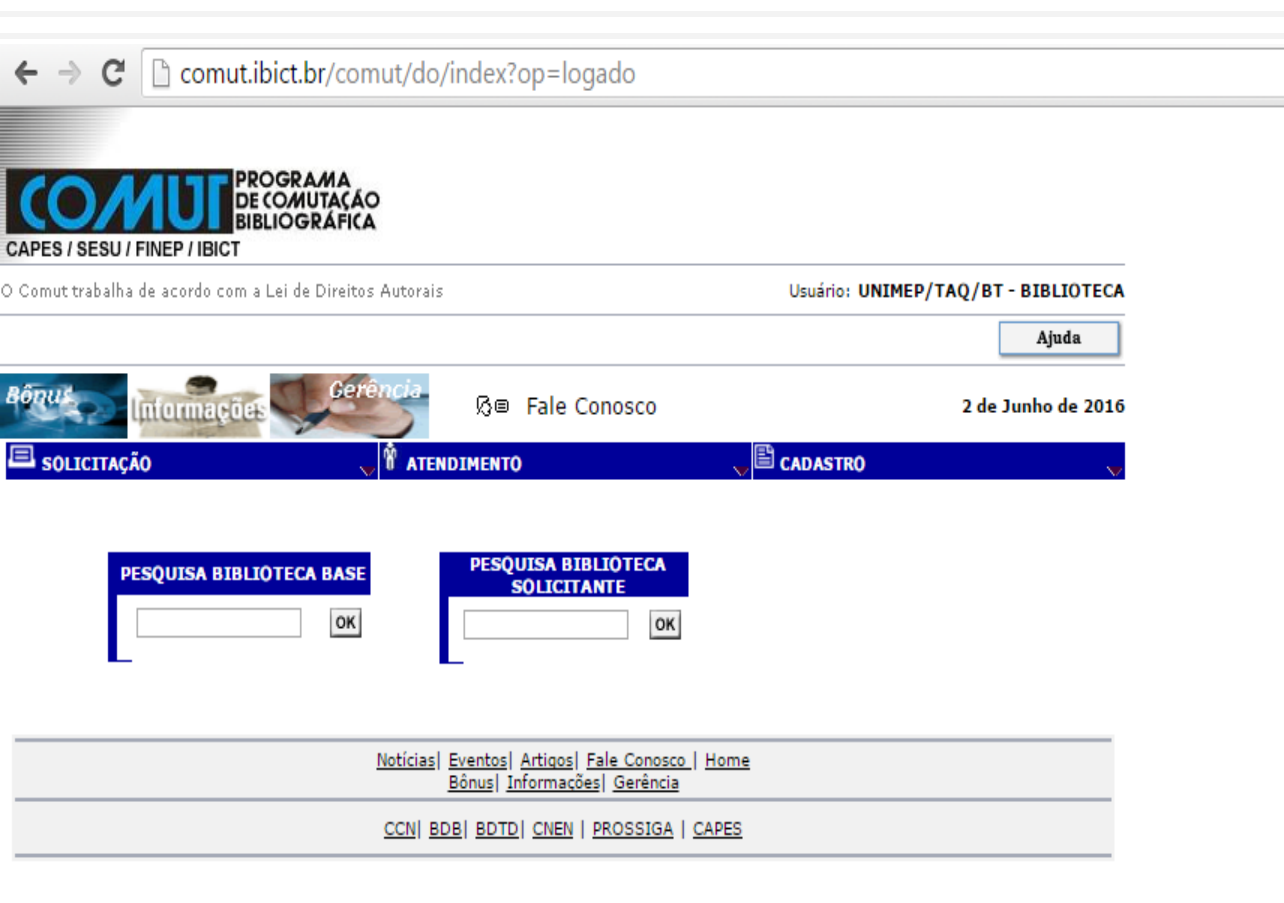

☆ =

## Viu, como é fácil?

 Agora que você já é cadastrado, informe seu CPF para a Bibliotecária que ela vai poder te ajudar em todo processo de Comutação Bibliográfica (COMUT)